# Installation Instructions for MERCEDES-BENZ EWA net

| 🛃 My Computer                           |                     |             |                        |                        |                       |              |                |
|-----------------------------------------|---------------------|-------------|------------------------|------------------------|-----------------------|--------------|----------------|
| File Edit View Favorites Tools          | Help                |             |                        |                        |                       |              |                |
| 🔇 Back 🔹 🕥 - 🎓 🔎 Si                     | earch 🜔 Fo          | Iders       |                        |                        |                       |              |                |
| ddress 😼 My Computer                    | _                   |             |                        |                        |                       |              | ✓ →            |
| System Tasks                            | E                   |             |                        | CONTRACTOR OF          |                       | 9            |                |
| View system information                 | 31⁄2 Floppy<br>(A:) | System (C:) | Data (D:)              | EPC_0307_1of<br>2 (E;) | DVD Drive (F:)        | DVD-RW Drive | DVD Drive (H:) |
| Add or remove programs Change a setting |                     |             |                        |                        | Open<br>Explore       |              |                |
| Eject this disk                         | Data (J:)           | System (K:) | Removable<br>Disk (L:) | Removable<br>Disk (M:) | Browse with<br>Search | ACDSee       |                |

1. Open the contents of the disk.

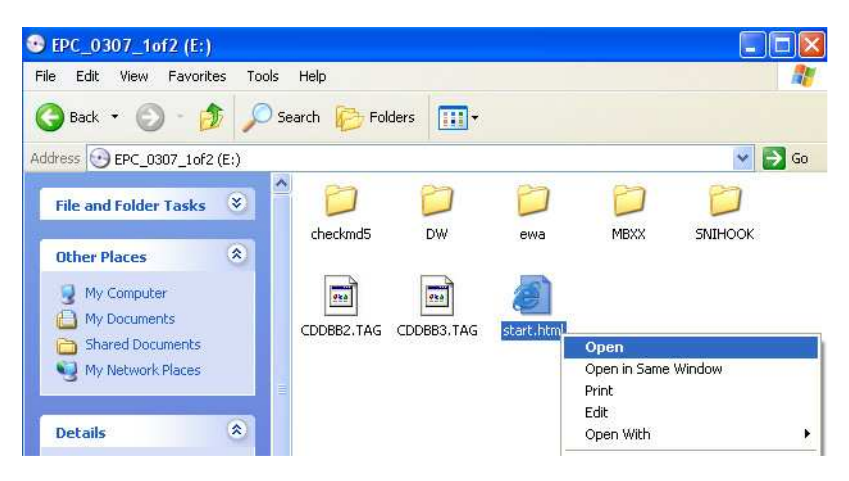

## 2. Run the file "start.html".

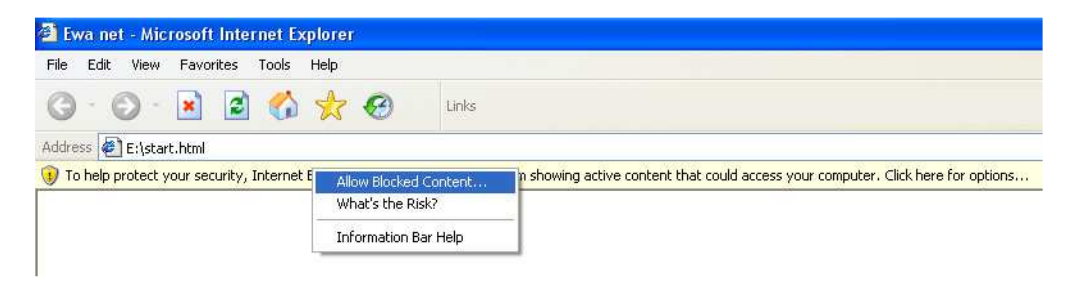

#### 3. Allow blocked content.

| Allowing active content such as script and ActiveX controls can be usef<br>but active content might also harm your computer.<br>Are you sure you want to let this file run active content? |                                                                                                    |
|----------------------------------------------------------------------------------------------------|----------------------------------------------------------------------------------------------------|
| Are you sure you want to let this file run active content?                                                                                                    | Allowing active content such as script and ActiveX controls can be useful,<br>but active content might also harm your computer. |
|                                                                                                    | Are you sure you want to let this file run active content?                                                                      |

4. Aswer Yes.

| DAIMLERCHRYS               | SLER EPC net, WIS/ASRA                                                    | net                                                                                                    |
|----------------------------|---------------------------------------------------------------------------|----------------------------------------------------------------------------------------------------|
| EWA net Version: 1.4.92.09 |                                                                           |                                                                                                    |
|                            |                                                                           |                                                                                                    |
|                            |                                                                           | Welcome to EWA net!                                                                                                    |
| ➡ Install EWA net          | This DVD contains important inform<br>administration, and operation of EF | nation and interesting facts worth knowing about topics like installation,<br>PC/WIS/ASRA net, as well as support and ordering access authorizations. |
| Release Notes              | You can open all documents and in                                         | formation directly using the menu har on the left. Please use the selections                                                                          |
| General Release Notes      | below as a support to get access to                                       | o those pieces of information that are tailored to your operation scenario and                                                                        |
| Read Me                    | user profile.                                                             |                                                                                                    |
| Documentation              |                                                                           |                                                                                                    |
| for Administrators         | Please note: This overview page i                                         | s currently still under development; because of this, some information                                                                                |
| for Users                  | might not be available. We apolog                                         | gize for these circumstances.                                                                                                    |
| General Information        |                                                                           |                                                                                                    |
| EVVAnapi                   | Disease coloriths time of user                                            |                                                                                                    |
| Joborder Interface         | group your belong to                                                      | ODCAG partner/subsidiary with access to DCAG intranet                                                                                                 |
| EPC XFR Interface          | group your belong to                                                      | ODCAG-Partner/Niederlassung without access to DCAG Intranet                                                                                           |
| EPC Price File             |                                                                           | ⊙ External retailer/workshop in the E.U.                                                                                                    |
| EWA net Demonstrator       |                                                                           | ○ External retailer/workshop in other countries                                                                                                    |
| EWA net Product Pages      |                                                                           |                                                                                                    |
| Licenses                   | Please select a topic                                                     | Install EWA net locally                                                                                                    |
| Language: English 🗸        |                                                                           | Install now                                                                                                    |
|                            |                                                                           |                                                                                                    |

5. Select the item: External retailer/workshop in the E.U. In the pulldown choose: Install EWA locally. Press OK.

| DAIMIEDCHDV                |                              | + WIS /ASDA            | pot                                                |                                                                           |
|----------------------------|------------------------------|------------------------|----------------------------------------------------|---------------------------------------------------------------------------|
| DAIMLERCHRI                | SLEK EPG ne                  | L, WIO/AORA            | net                                                |                                                                           |
| EWA net Version: 1.4.92.09 |                              |                        |                                                    |                                                                           |
|                            |                              |                        |                                                    |                                                                           |
|                            | File                         | Download - Security    | y Warning                                          |                                                                           |
| ➡ Install EWA net          | This DVD cc<br>administratic | o you want to run or s | ave this file?                                     | wing about topics like installation, tand ordering access authorizations. |
| Release Notes              | Vou can one                  | Name: Setup            | .exe                                               | on the left. Please use the selections                                    |
| General Release Notes      | below as a s                 | Type: Applic           | ation, 20.0 KB                                     | tailored to your operation scenario and                                   |
| Read Me                    | user profile.                | From: E:\ew            | a                                                  | · · ·                                                                     |
| Documentation              |                              | _                      |                                                    |                                                                           |
| for Administrators         | Please note.                 |                        | Run Save Cancel                                    | because of this, some information                                         |
| for Users                  | might not be                 |                        |                                                    |                                                                           |
| General Information        |                              | while files from the   | Internet can be useful, this file type can         |                                                                           |
| EVVAnapi                   | Disease sale                 | potentially harm you   | ur computer. If you do not trust the source, do no |                                                                           |
| Joborder Interface         | droup volu                   | run of save this sol   | tware. <u>what's the lisk r</u>                    | Iccess to DCAG Intranet                                                   |
| EPC XFR Interface          | group your                   | 0.00                   |                                                    | g without access to DCAG Intranet                                         |
| EPC Price File             |                              |                        | <ul> <li>External retailer/workshop in</li> </ul>  | the E.U.                                                                  |
| EWA net Demonstrator       |                              |                        | OExternal retailer/workshop in                     | other countries                                                           |
| EWA net Product Pages      |                              |                        |                                                    |                                                                           |
| Licenses                   | Please select a              | topic                  | Install EWA net locally                            | <b>V</b>                                                                  |
|                            |                              |                        | Install now                                        | ~                                                                         |
| Language: English 💌        |                              |                        |                                                    |                                                                           |
|                            |                              |                        | ОК                                                 |                                                                           |

6. Select Run.

| DAIMLERCHRYSL              | ER EPC net, WIS/ASRA               | net                                                                                                    |                                        |
|----------------------------|------------------------------------|----------------------------------------------------------------------------------------------------|----------------------------------------|
| EWA net Version: 1.4.92.09 |                                    |                                                                                                    |                                        |
|                            | Internet Explorer - Security War   | nning                                                                                                    | ing about topics like installation     |
| - Install EwA net          | admir software?                    |                                                                                                    | and ordering access authorizations.    |
| Release Notes              | You o Name: Setup.exe              |                                                                                                    | n the left. Please use the selections  |
| General Release Notes      | below Publisher: Unknown Publisher |                                                                                                    | allored to your operation scenario and |
| Read Me                    | user                               | Rup Don't Rup                                                                                                |                                        |
| Documentation              |                                    |                                                                                                    |                                        |
| for Administrators         | Pleas                              |                                                                                                    | cause of this, some information        |
| for Users                  | migh Should only run software fro  | d digital signature that verifies its publisher. You<br>m publishers you trust. <u>How can I decide what</u> |                                        |
| General Information        | software to run?                   |                                                                                                    |                                        |
| EWAnapi                    | Places calest the type of year     |                                                                                                    |                                        |
| Joborder Interface         | group your belong to               | ODCAG partner/subsidiary with acc                                                                            | Less to DCAG Initiatiet                |
| EPC XFR Interface          | group your belong to               | ODCAG-Partner/Niederlassung with                                                                             | nout access to DCAG Intranet           |
| EPC Price File             |                                    | <ul> <li>External retailer/workshop in the E</li> </ul>                                                      | .U.                                    |
| EWA net Demonstrator       |                                    | O External retailer/workshop in other                                                                        | countries                              |
| EWA net Product Pages      |                                    |                                                                                                    |                                        |
| Licenses                   | Please select a topic              | Install EVVA net locally                                                                                     | ~                                      |
| Language: English 💌        |                                    | Install now                                                                                                  | •                                      |

## 7. Confirm Run.

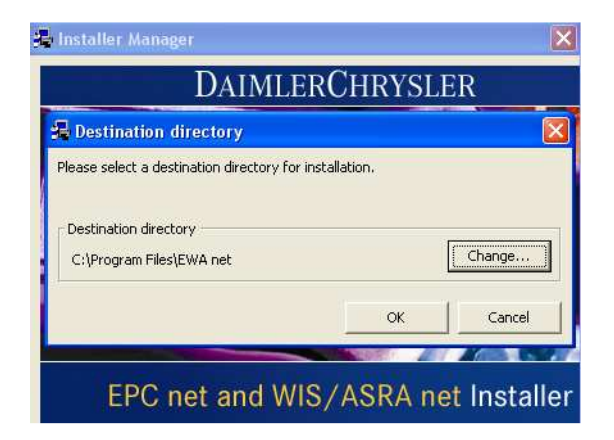

8. If it is necessary, change the destination of the installation. Press OK.

|    | DAIMLEI                                  | RCHRYSLER        |   |
|----|------------------------------------------|------------------|---|
|    | 🔓 🔒 Installation Lar                     | nguage 🛛         |   |
|    | Please choose the pro<br>install.        | duct language to | P |
| TT | German<br>English<br>French<br>Spanish   |                  | 1 |
|    | Portuguese<br>Italian<br>Dutch<br>Danish |                  |   |

9. Select the language you need.

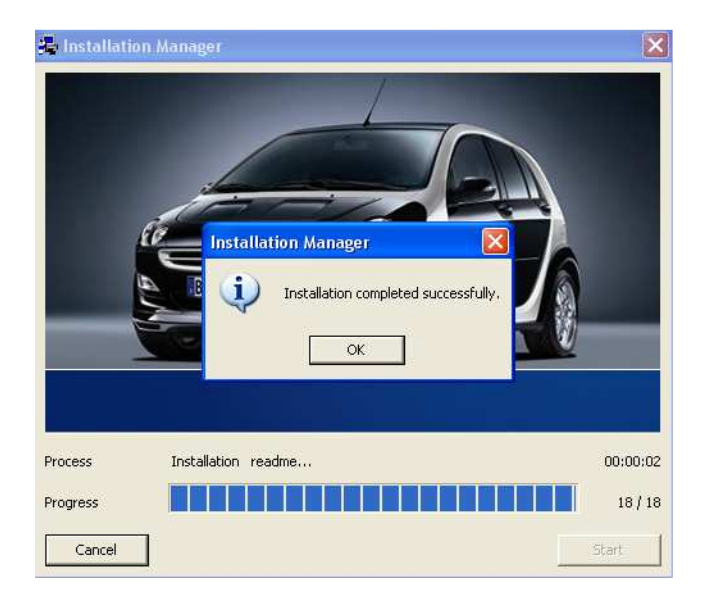

10. The installation is complete.

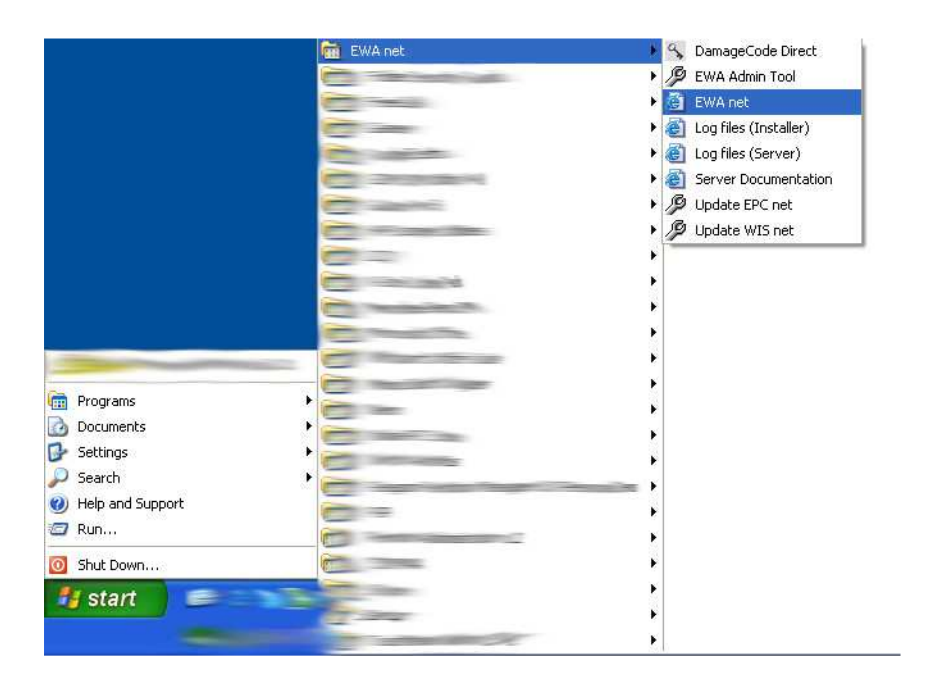

11. In the menu "Start", in "Programs" find the folder "EWA net" and run the page "EWA net".

| D C                                     |                         |
|-----------------------------------------|-------------------------|
| DAIMLERCHRYSLER                         | EPC net, WIS/ASRA net   |
| Server: JACKAL (10.102.50.113)   EWA ne | rt Version: 1.4.92.9    |
|                                         |                         |
|                                         |                         |
|                                         |                         |
|                                         |                         |
|                                         | User: admin             |
|                                         | Password: •••••         |
|                                         |                         |
|                                         | Log in Forgot password? |
|                                         |                         |
|                                         |                         |
|                                         |                         |
|                                         |                         |
|                                         |                         |
|                                         |                         |
|                                         |                         |
|                                         |                         |
|                                         |                         |

12. In the field User and Password write: admin. Press Log in.

| DAIMLERCHRYSLER EPC net, WIS                                       | ASRA net        |
|--------------------------------------------------------------------|-----------------|
| Welcome: admin   Server: JACKAL (10.102.50.113)   EWA net Ve       | rsion: 1.4.92.9 |
| No licenses are available on the server. Unly restricted operation | on is possible. |
| Change password                                                    |                 |
| Information                                                        |                 |
| A new password must be entered.                                    |                 |
| * Old password:<br>* New password:                                 | •••••           |
| * Confirm new password:                                            | •••••           |
|                                                                    | OK              |

13. In the field Old password input admin and below input the new password, which must not coincide with the old one (admin). Press OK.

| <b>1</b>                |                            |                                 |
|-------------------------|----------------------------|---------------------------------|
| DAIMLERCH               | RYSLER EPC                 | net, WIS/ASRA net               |
| Welcome: admin   Serve  | er: JACKAL (10.102.50.113  | 3)   EWA net Version: 1.4.92.9  |
| No licenses are availab | le on the server. Only res | stricted operation is possible. |
|                         |                            |                                 |
|                         | Programs                   |                                 |
| Programe                |                            |                                 |
| My profile              |                            |                                 |
| Basic preferences       |                            |                                 |
| Advanced preferences    |                            |                                 |
| Received messages       |                            | Feedback                        |
| Sent messages           |                            |                                 |
| Administration          |                            |                                 |
| Server                  |                            |                                 |
| Workshop                |                            |                                 |
| Group                   |                            |                                 |
| User                    |                            |                                 |
| Message                 |                            |                                 |
| Download                |                            |                                 |
| Documentation           |                            |                                 |
| for administrators      |                            |                                 |
| for users               |                            |                                 |
| About EVVA net          |                            |                                 |
| Log off                 |                            |                                 |

14. On the left select the chapter "Server".

| DAIMLERCH               | RYSLER EPC net, WIS/ASRA net                             |
|-------------------------|----------------------------------------------------------|
| Welcome: admin   Serve  | er: JACKAL (10.102.50.113)   EWA net Version: 1.4.92.9   |
| No licenses are availab | le on the server. Only restricted operation is possible. |
| 2                       | Server                                                   |
| Programs                | Edit server license                                      |
| My profile              | Show management console                                  |
| Basic preferences       | La site management console                               |
| Advanced preferences    | Back up and restore user database                        |
| Received messages       |                                                          |
| Sent messages           | 🕑 Import users, groups, workshops                        |
| Administration          |                                                          |
| Server                  | 🕑 Manage parts price list                                |
| Workshop                |                                                          |
| Group                   | L' Manage market notes                                   |
| User                    |                                                          |
| Message                 | 12 Show server log files                                 |
| Download                |                                                          |
| Documentation           | La calt server conliguration                             |
| for administrators      |                                                          |
| for users               |                                                          |
| About EVVA net          |                                                          |
| Log off                 |                                                          |

15. Select "Edit server license".

| DAIMLERCH            | TRYSLER EPC net, WIS/ASRA net                             |
|----------------------|-----------------------------------------------------------|
| Velcome: admin   Sen | ver: IACKAL (10.102.50.113)   EWA net Version: 1.4.92.9   |
| licenses are availa  | ble on the server. Only restricted operation is possible. |
| <i>.</i>             | Server<br>Edit server license                             |
| Programs             |                                                           |
| My profile           | Current MAC address: 001485C05D51                         |
| Basic preferences    | EPC net:                                                  |
| Advanced preferences | l icansa kay                                              |
| Received messages    |                                                           |
| Sent messages        | Valid:                                                    |
| Administration       | WIS net:                                                  |
| Server               | License key:                                              |
| Workshop             | Valid:                                                    |
| Group                | Save licence Decet                                        |
| User                 |                                                           |
| Message              |                                                           |
| Download             |                                                           |
| Documentation        |                                                           |
| for administrators   |                                                           |
| for users            |                                                           |
| About EWA net        |                                                           |
| Log off              |                                                           |

16. To the right of the inscription Current MAC address see your MAC address in the form: 001485C05B51 Send it by E-mail to the address: <a href="mailto:ewakey@auto-manuals.biz">ewakey@auto-manuals.biz</a> in the form:

### Subject: your MAC

#### Body of letter:

MAC: ... Name: ... Last Name: ... eBay ID: ...

And in the course of 48 hours receive the answer in the form:

EPCnet: KBQRMDHYLHHLNA4HGZVYEE97Q4G8SF9YLKS9RRR2QP9VUDRN WISnet: 9VM2UY7NVCUPL5N82JNESN5L94KFMUDQDMBEST77WVSZXH4S

If you are casual user, you can buy now EWA net keys here!

| 100 A                  |                                                                |
|------------------------|----------------------------------------------------------------|
| DAIMLERCH              | IRYSLER EPC net, WIS/ASRA net                                  |
| Welcome: admin   Serv  | rer: JACKAL (10.50.45.255)   EWA net Version: 1.4.92.9         |
| No licenses are availa | ole on the server. Only restricted operation is possible.      |
| 2                      | Server<br>Edit server license                                  |
| Programs               |                                                                |
| My profile             | Current MAC address: 001485C05D51                              |
| Basic preferences      | EPC net:                                                       |
| Advanced preferences   | License key: KMDATCD3TVU38ACXV/PHKK89CSI K2SAF6SQRWI M2GEKUP25 |
| Received messages      |                                                                |
| Sent messages          | Valid:                                                         |
| Administration         | WIS net:                                                       |
| Server                 | License key: 9YSH5M4NQR46DEALS7HQ5AEREKZK8VVGTYRZZVVTCBL6D598  |
| Workshop               | Valid:                                                         |
| Group                  | Save license Reset Cancel                                      |
| User                   |                                                                |
| Message                |                                                                |
| Download               |                                                                |
| Documentation          |                                                                |
| for administrators     |                                                                |
| for users              |                                                                |
| About EWA net          |                                                                |
| Log off                |                                                                |

17. Input the received keys in the apt fields and press Save license.

| RYSLER EPC ne                  | et, WIS/ASRA net                                                                                                    |
|--------------------------------|----------------------------------------------------------------------------------------------------|
| er: JACKAL (10.50.45.255)   EV | WA net Version: 1.4.92.9                                                                                                    |
| Workshop<br>Edit workshop      |                                                                                                    |
|                                |                                                                                                    |
| EPC net:                       | U of 6 licenses are assigned to users of this workshop.                                                                                                    |
| WIS net:                       | 0 of 5 licenses are assigned to users of this workshop.                                                                                                    |
|                                |                                                                                                    |
| * Workshop:                    | 000000                                                                                                    |
| * Description:                 | Server Workshop                                                                                                    |
|                                |                                                                                                    |
| - Country:                     |                                                                                                    |
| Parts price list:              | Select parts price list 🚩                                                                                                    |
|                                |                                                                                                    |
|                                | Save                                                                                                    |
|                                |                                                                                                    |
|                                |                                                                                                    |
|                                |                                                                                                    |
|                                |                                                                                                    |
|                                |                                                                                                    |
|                                |                                                                                                    |
|                                |                                                                                                    |
|                                | RYSLER EPC no<br>er: JACKAL (10.50.45.255)   E<br>Workshop<br>Edit workshop<br>PC net:<br>WIS net:<br>* Workshop:<br>* Description:<br>* Country:<br>Parts price list: |

18. On the left select the chapter "Workshop" and in the field "Country" select any of them. Press Save.

| DAIMLERCH             | PVSIEP EPC net WI                     | S/ASPA not        |
|-----------------------|---------------------------------------|-------------------|
| Welcome: admin   Serv | er: JACKAL (10.50.45.255)   EWA net \ | Version: 1.4.92.9 |
| 2                     | Workshop saved                        |                   |
| Programs              | Workshop:                             | 000000            |
| My profile            | Description:                          | Server Workshop   |
| Basic preferences     | Country:                              | Abu Dhabi (878)   |
| Advanced preferences  |                                       |                   |
| Received messages     |                                       | OK                |
| Sent messages         |                                       |                   |
| Administration        |                                       |                   |
| Server                |                                       |                   |
| Workshop              |                                       |                   |
| Group                 |                                       |                   |
| User                  |                                       |                   |
| Message               |                                       |                   |
| Download              |                                       |                   |
| Documentation         |                                       |                   |
| for administrators    |                                       |                   |
| for users             |                                       |                   |
| About EWA net         |                                       |                   |
| Log off               |                                       |                   |

19. Press OK

| DAIMLERCH              | RYSLER EPC net, WIS/ASRA net                         |
|------------------------|------------------------------------------------------|
| Welcome: admin   Serve | r: JACKAL (10.50.45.255)   EWA net Version: 1.4.92.9 |
|                        |                                                      |
|                        | Workshop saved                                       |
| ~                      | Workshop: 000000                                     |
| Programs               | Description: Source/Merkehen                         |
| My profile             | Country Aby Diski (979)                              |
| Basic preferences      | Country, Abu Driabi (0/8)                            |
| Advanced preferences   |                                                      |
| Received messages      | OK                                                   |
| Sent messages          |                                                      |
| Administration         |                                                      |
| Server                 |                                                      |
| Workshop               |                                                      |
| Group                  |                                                      |
| User                   |                                                      |
| Message                |                                                      |
| Download               |                                                      |
| Documentation          |                                                      |
| for administrators     |                                                      |
| for users              |                                                      |
| About EWA net          |                                                      |
| Log off                |                                                      |
|                        |                                                      |

| DaimlerCh             | IRYSLER EPC ne                 | et, WIS/ASRA net                              |                 |                 |                 |            |
|-----------------------|--------------------------------|-----------------------------------------------|-----------------|-----------------|-----------------|------------|
| Welcome: admin   Serv | er: JACKAL (10.50.45.255)   EV | VA net Version: 1.4.92.9                      |                 |                 |                 |            |
| 2                     | Group                          |                                               |                 |                 |                 |            |
| Programs              |                                |                                               |                 |                 |                 |            |
| My profile            | EPC net: 0 licenses are assi   | gned to users of these groups.                |                 |                 |                 |            |
| Basic preferences     | WIS net: O licenses are assi   | gned to users of these groups.                |                 |                 |                 |            |
| Advanced preferences  |                                | Dogo 1 of 1                                   |                 |                 |                 |            |
| Received messages     | Crown                          | Page 1 011                                    | EDC and Kanana  | MIC and Paramet | Number          | 0 ati a ma |
| Sent messages         | Group                          | Description                                   | EPC net license | WIS net license | Number of users | Actions    |
| Administration        | Administrator group            | Permission Group for the server administrator | 0               | 0               | 1               |            |
| Server                |                                |                                               |                 |                 |                 | Edit       |
| Workshop              |                                |                                               |                 |                 |                 |            |
| Group                 |                                |                                               |                 |                 |                 |            |
| User                  |                                |                                               |                 |                 |                 |            |
| Message               |                                |                                               |                 |                 |                 |            |
| Download              |                                |                                               |                 |                 |                 |            |
| Documentation         |                                |                                               |                 |                 |                 |            |
| for administrators    |                                |                                               |                 |                 |                 |            |
| for users             |                                |                                               |                 |                 |                 |            |
| About EWA net         |                                |                                               |                 |                 |                 |            |
| Log off               |                                |                                               |                 |                 |                 |            |

20. On the left select the chapter "Group" and in the column "Actions" press the pictogram.

| DaimlerCh             | RYSLER EP               | C net, WIS/ASRA net                                   |
|-----------------------|-------------------------|-------------------------------------------------------|
| Welcome: admin   Serv | er: JACKAL (10.50.45.25 | 55)   EWA net Version: 1.4.92.9                       |
| 2                     | Group<br>Edit group     |                                                       |
| Programs              | · ·                     |                                                       |
| My profile            | EDC not:                | D of 5 licenses are acciment to users of this aroun   |
| Basic preferences     | W/S not:                | In of 5 licenses are assigned to users of this group. |
| Advanced preferences  | * O                     | d de la licenses are assigned to doers di tino gloup. |
| Received messages     | - Group:                | Administrator group                                   |
| Sent messages         | * Description:          | Permission Group for the server administrator         |
| Administration        | * Workshop:             | 000000 (Server Workshop)                              |
| Server                | EPC net license:        |                                                       |
| Workshop              |                         | ⊙ Like workshop license ▶ Show workshop license       |
| Group                 |                         | O Restricted license                                  |
| User                  |                         | A Na license                                          |
| Message               | MIC not licenses        | City license                                          |
| Download              | wia net license.        |                                                       |
| Documentation         |                         | Like workshop license     Show workshop license       |
| for administrators    |                         | O Restricted license                                  |
| for users             |                         | O No license                                          |
| About EVVA net        |                         |                                                       |
| Log off               |                         | Save Cancel                                           |

21. Select the fields Like workshop license and press Save.

| and the second         |                                    |                                   |               |
|------------------------|------------------------------------|-----------------------------------|---------------|
| DAIMLERCHI             | RYSLER EPC net, W                  | IS/ASRA net                       |               |
| Welcome: admin   Serve | r: JACKAL (10.50.45.255)   EWA net | Version: 1.4.92.9                 |               |
| 2                      | Group saved                        |                                   |               |
| Programs               | Group:                             | Administrator group               |               |
| My profile             | Description:                       | Permission Group for the server a | administrator |
| Basic preferences      | Workshop:                          | 000000 (Server Workshop)          |               |
| Advanced preferences   | EPC net license:                   | Workshop license                  |               |
| Received messages      | WIS net license:                   | Workshop license                  |               |
| Sent messages          |                                    | OK                                |               |
| Administration         |                                    |                                   |               |
| Server                 |                                    |                                   |               |
| Workshop               |                                    |                                   |               |
| Group                  |                                    |                                   |               |
| User                   |                                    |                                   |               |
| Message                |                                    |                                   |               |
| Download               |                                    |                                   |               |
| Documentation          |                                    |                                   |               |
| for administrators     |                                    |                                   |               |
| for users              |                                    |                                   |               |
| About EVVA net         |                                    |                                   |               |
| Log off                |                                    |                                   |               |

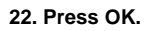

|                  | 🛅 EWA net        | 🕨 🔦 DamageCode Direct     |
|------------------|------------------|---------------------------|
|                  |                  | 🕨 🔑 EWA Admin Tool        |
|                  |                  | 🕨 🕘 EWA net               |
|                  |                  | 🕨 🚳 Log files (Installer) |
|                  |                  | 🕨 💩 Log files (Server)    |
|                  |                  | 🕨 🚳 Server Documentation  |
|                  |                  | 🕨 🎾 Update EPC net        |
|                  |                  | 🕨 🥬 Update WIS net        |
|                  |                  | ►                         |
|                  |                  | ►.                        |
|                  |                  | F                         |
|                  |                  | •                         |
|                  |                  | F                         |
|                  |                  | •                         |
| Programs         |                  | ►.                        |
| Documents        |                  | F                         |
|                  |                  | F.                        |
| Search Search    |                  |                           |
| Help and Support |                  | ►.                        |
| 🖾 Run            |                  | •                         |
| 🗿 Shut Down      |                  | ►.                        |
| 🚹 start 🛛 🖻 🖉 😒  |                  | Þ                         |
|                  |                  | E.                        |
| 👬 🔒 🔍            | 🗴 📙 📂 👘 ania Nac | •                         |

23. In the menu Start, in "Programs" find the folder "EWA net" and run the page "EWA Admin Tool".

| e LWA net Administra | tion                    |                            |  |
|----------------------|-------------------------|----------------------------|--|
| eferences Help       | EDC and                 |                            |  |
| Core                 | EPC Net                 | WISnet                     |  |
|                      | The EPC net databa      | se is not installed        |  |
| Start                | Start the EPC net data  | base.                      |  |
| Stop                 | Stop the EPC net data   | Jase                       |  |
| Install              | Install a new EPC net o | latabase                   |  |
| Force copy           | ROM files               |                            |  |
|                      |                         |                            |  |
| Delete               | Remove the EPC net d    | atabase from the hard disk |  |
|                      | Available backup datat  | ase                        |  |
|                      | (Not installed)         |                            |  |
|                      | Activate backup         | Delete backup              |  |
|                      | ///E                    |                            |  |

24. Select the bookmark "EPC net" (WIS net) and press Install.

| 🔑 EWA net Administra                                    | tion                                                                                  |                                                  |          |
|---------------------------------------------------------|---------------------------------------------------------------------------------------|--------------------------------------------------|----------|
| Core                                                    | EPC net                                                                               | WIS net                                          | 1        |
|                                                         | The EPC net data                                                                      | base is not installed                            |          |
| Please select<br>files.<br>At least 11.6                | : the drive on which you wis<br>6 GB of free space is require                         | sh to install the EPC net<br>ed for installation | database |
| C:\-80.64<br>D:\-44.26<br>S:\-45.63<br>K:\-488G<br>Copy | 8<br>18<br>19<br>19<br>19<br>19<br>19<br>19<br>19<br>19<br>19<br>19<br>19<br>19<br>19 |                                                  |          |
| ОК                                                      | T Available backup dai                                                                | apase                                            | Cancel   |
|                                                         | (Not installed)                                                                       | Delete back                                      | up       |
| -                                                       |                                                                                       |                                                  | Exit     |

25. Choose the disk for installation. During the installation the program will ask you to input the second disk.

| DAIMLERCH             | IRYSLER           | EPC net, W          | /IS/ASRA net        |          |
|-----------------------|-------------------|---------------------|---------------------|----------|
| Welcome: admin   Serv | er: JACKAL (10.50 | ).45.255)   EWA net | t Version: 1.4.92.9 |          |
| 4                     | Programs          | 7455                |                     |          |
| Programs              |                   |                     |                     |          |
| My profile            |                   | 21                  |                     |          |
| Basic preferences     |                   |                     |                     |          |
| Advanced preferences  |                   |                     |                     |          |
| Received messages     |                   | EPC net             | WIS net             | Feedback |
| Sent messages         |                   |                     |                     |          |
| Administration        |                   |                     |                     |          |
| Server                |                   |                     |                     |          |
| Workshop              |                   |                     |                     |          |
| Group                 |                   |                     |                     |          |
| User                  |                   |                     |                     |          |
| Message               |                   |                     |                     |          |
| Download              |                   |                     |                     |          |
| Documentation         |                   |                     |                     |          |
| for administrators    |                   |                     |                     |          |
| for users             |                   |                     |                     |          |
| About EWA net         |                   |                     |                     |          |
| Log off               |                   |                     |                     |          |
| 1                     |                   |                     |                     |          |

26. After the finish of the installation to run the EPC you should enter in the menu Start, in "Programs" - folder "EWA net" and run the page "EWA net". On the right you should select the section "Programs" and run the "EPC net". The WIS net base is installed in the same way as from the paragraph 24, you should just select the chapter WIS net. The launching is also similar.